## 向日葵软件操作指南

请将操作指南看完后再进行操作,如有问题请反馈,集中问题后 更新操作指南

针对身处湖北或周边疫情高发地带,因地区封锁没法按时到公司 上班的人群,可通过电话联系公司已上班人员协助。

确保办公室电脑(被控端)已开机且网络连接正常,被控端与控制端都需要安装并运行向日葵软件。

|                                                                                                    |          | LEPS B LENK                                                                                                    |                                                          |                                |                     |             |        |
|----------------------------------------------------------------------------------------------------|----------|----------------------------------------------------------------------------------------------------|----------------------------------------------------------|--------------------------------|---------------------|-------------|--------|
|                                                                                                    | rft Bing | 向日葵                                                                                                    |                                                          |                                | 1 Q                 |             | 住服 风 王 |
| <form>  Automatical National Nation</form>   |          | 165 KH 5                                                                                                    | 15 74 EA                                                 | na i Re                        |                     |             |        |
| <form>         e) Cliptic PLC PLC PLC PLC       Max PLC PLC PLC PLC PLC PLC PLC PLC PLC PLC</form>                                                                                                    |          | £3 27,100.000 小約期                                                                                                    | 时间不用。 白适                                                 |                                |                     |             |        |
| Add Add and multiple       Add Add and multiple         Max add Add Add Add Add Add Add Add Add Add                                                                                                    |          | © 向日I葵远程桌面 PC在线下载                                                                                                    |                                                          |                                |                     | 相关搜索        |        |
| Projection       Projection         Projection       Projection         Projection       P                                                                                                    |          |                                                                                                    |                                                          |                                | 医肌 高效安全 让這          | 9、1向日興主投始   |        |
| • PERCENTATION       PERCENTATION         • PERCENTATION       PERCENTATION         • PERCENTATIO                                                                                                    |          |                                                                                                    |                                                          |                                |                     | Q、向日乗 税納告料  |        |
| Ministructure     Ministructure     Ministructure       Ministructure     Ministructure     Ministructure       Ministructure                                                                                                    |          | ◎ 向日葵近程控制软件 近程控制电脑手机 近程桌面连接 近程<br>https://survigen.org/com・<br>Rollのipersynamical=_surgine_anis/https://survigen.edu/persists_05//persists_05//pe |                                                          |                                |                     | Q、 向日要开印峰高线 |        |
| REVICAL     FIL       REVICAL     REVIEWARK       REVIEWARK     REVIEWARK       REVIEWARK     REV                                                                                                    |          |                                                                                                    |                                                          |                                |                     | Q、向日莱企业版    |        |
| App: Start Start Start Start     Bit Start Start Start       Bit Start Start Start Start     Bit Start Start Start       Bit Start Start Start Start     Bit Start Start Start       Bit Start Start Start Start     Bit Start Start Start       Bit Start Start Start Start     Bit Start Start Start       Bit Start Start Start Start     Bit Start Start Start       Bit Start Start Start Start     Bit Start Start Start       Bit Start Start Start Start     Bit Start Start Start       Bit Start Start Start Start     Bit Start Start Start       Bit Start Start Start Start     Bit Start Start Start Start       Bit Start Star                                                                                                    |          | 远程控制                                                                                                    |                                                          | 下载                             |                     |             |        |
| Rub/SE(2)     Rub/SE(2)     Rub/S                                                                                                    |          | 向日期35段投资增加<br>南、电商、户外设备                                                                                                    | 102件,可在企业17、电<br>1時領域,实现远程                               | 向日朝歌鸟关于贝貌关于<br>务合作 新闻资讯 合作共正   | 于我们加入我们刚<br>新开放平台方… | Q、 向日葵软件    |        |
| Rubert     Refrequences/Sector     Refrequences/Sector       Rubert     Rubert     Rubert       Rubert     Rubert     Rubert                                                                                                    |          | 帮助与服务                                                                                                    |                                                          | 购买                             |                     | Q、 向日要時机    |        |
| A Margine rouge contentingen         WWA           Paracurage contentingen         WWA           Paracurage contentingen         WWA                                                                                                    |          | 电相手机_包控电路                                                                                                    | 图接_思程                                                    | 程开机给件多少线? 向日                   | 林服务购买页              | Q、 向日興的節介   |        |
| Bit All And All And All And All And All And All And All And All And All And All And All All All All All All All All All Al                                                                                                    |          | .M. sunlogin oray o                                                                                                    | om 中復家結果                                                 |                                | 按案                  |             |        |
| Ref         Ref         Ref<                                                                                                    |          | 来自sunlogin oray.com                                                                                                    | 的其他內容                                                    | A REAL PROPERTY AND INCOME.    |                     |             |        |
| Expension FLB Conf. 19 (Expension 244 (Antonesc) FRG, TEL, TEL, SA(EL) 英名(Antonesc) FRG, TEL, TEL, SA(EL) 英名(Antonesc) FRG, TEL, TEL, SA(EL) 英名(Antonesc) FRG, TEL, TEL, SA(EL) ZA(Antonesc) FRG, TEL, TEL, SA(EL) ZA(ANton             |          | 1919-42 田和田田 1 中日                                                                                                    | ● 第二部合わず用的に正確できるない                                       | 北京家校園御田市市                      |                     |             |        |
| RFF                                                                                                    |          | 运程控制于机软件开机                                                                                                    | 1世期安康(Android)亦称。平根                                      | E.电缆、贝閦向日葵                     |                     |             |        |
|                                                                                                    |          | 服丹                                                                                                    |                                                          |                                |                     |             |        |
| 0 (1287)         (1287)         (1287)         (1287)           10 (12)         (144)         (1287)         (1287)           10 (12)         (144)         (1287)         (1287)           10 (12)         (144)         (1287)         (1287)           10 (12)         (144)         (1287)         (1287)           10 (12)         (144)         (1287)         (1287)           10 (12)         (1187)         (1187)         (1187)           10 (12)         (1187)         (1187)         (1187)           10 (12)         (1187)         (1187)         (1187)           10 (12)         (1187)         (1187)         (1187)           10 (12)         (1187)         (1187)         (1187)           10 (12)         (1187)         (1187)         (1187)           10 (12)         (1187)         (1187)         (1187)           10 (12)         (1187)         (1187)         (1187)           10 (12)         (1187)         (1187)         (1187)           10 (12)         (1187)         (1187)         (1187)           10 (12)         (1187)         (1187)         (1187)           10 (12)         (1187)         (1187)                                                                                                    |          | <ul> <li>【向日葵客户號<br/>https://pc.qq.com/d/<br/>用页 2022-11-22 向</li> </ul>                                                                                                    | 下载】2022年最新<br>etail/8/detail_13068.html<br>日来是一款获得做的以证的5 | 官方正式版向日葵客<br>GERNARCH、PERNER、W | 户端                  |             |        |
| 回邦         興政         興政         回利           興政局人の設         単規算人(Addeman Council)         回数(PS)(#2)(PS)(PS)(PS)           知業(Day)         単規算人(Addeman Council)         回数(PS)(PS)(PS)           知業(Day)         単規算人(Day)         周期(PS)(PS)(PS)           範疇地路(Day)         単語(PS)(PS)(PS)         日期(PS)(PS)(PS)                                                                                                    |          | 8 向日葵(菊科向<br>https://baike.baidu<br>用页33行 1544 向                                                                                                    | 日葵属植物) _百度<br>convitenv向日葵。<br>BM (学名: Helanthus an      | 百科<br>nus L:東文名:Sunfower       | 5) : 是悟惯日,          |             |        |
| #国語人 (2월) * #国語人 (Annora Gaur) 周期 (2月25年 (2月2)<br>時代 (2月3) * 11-10 (Annora Gaur) 周期 (2月25年 (2月2)<br>形式 (2月3) * 15-10 (Annor Gaur) 周期 (2月35年 (2月35日)<br>副学科社 (2月35日) * 14-59年 (2月36日) (1月11日) (1月11日)<br>副学科社 (2月35日) * 14-59年 (2月36日) (1月11日) (1月111日) (1月111日) (1月1111日) (1月111日) (1月1111日) (1月1111日) (1月111日) (1月1111日) (1月1111日) (1月1111111) (1月1111111111111111111111 |          | 間戸                                                                                                    | 78 ft                                                    | 間片                             |                     |             |        |
| 64周(201)                                                                                                    |          | 美国巨人 (2张)                                                                                                    | ▼ 美国巨人 (America                                          | n Giant) 闻切                    | 12·〒 (2計)           |             |        |
| 1555(28) ・1552(10g-bon) 超位20g)<br>温奈和2月(26)(3) 年本和12月(250年1月44年) - 218年2月(26)<br>副歌和4545(26)(7875)2月                                                                                                    |          | 秋美 (231)                                                                                                    | ▼秋葉 (Auturn Beau                                         | ry) 林高1. 阿益1                   | 時地 (2部)             |             |        |
| 基本時代2首(25) * 基本等代2首(Charet Hybrid) _ (23)等首(23)<br>具型(able Table contr)が代33行                                                                                                    |          | 双河 (2計)                                                                                                    | ▼ 汞荚 (Big Smile)                                         | Re                             | (280)               |             |        |
| 叠型salet Earls cond(2)所有53行                                                                                                    |          | 基安州红酒(2法)                                                                                                    | ▼ 基安神江道 (Chian                                           | 6 Hybrid) SING                 | 町酒 (2計)             |             |        |
|                                                                                                    |          | 查看bake.baidu.com@                                                                                                    | 596 <b>m</b> 3345                                        |                                |                     |             |        |
| 向日期的振荡相关危急                                                                                                    |          |                                                                                                    |                                                          |                                |                     |             |        |

1、搜索"向日葵"

2、下载,根据自己的设备选择安装版本,一般为 Windows 完整版 64位(向日葵支持跨平台互控,此处暂以 Win 版为例)

| Image: Image: |                                                                                                    |                                                                |                                                |                                  |
|----------------------------------------------------------------------------------------------------|----------------------------------------------------------------------------------------------------|----------------------------------------------------------------|------------------------------------------------|----------------------------------|
| E                                                                                                    |                                                                                                    | TOREN BUT TE                                                   | Q #378 AN HALV DE 55                           |                                  |
|                                                                                                    | 远程办公公命·办公 Pro                                                                                                    | <b>FIX</b><br>12 1 - 12 MIGINIS MIN, 52 - 25 MI                |                                                |                                  |
|                                                                                                    | 个人题                                                                                                    | 企业数                                                            |                                                |                                  |
|                                                                                                    | Windows & macOS                                                                                                    | iOS Andro                                                      | d 🛆 Linux                                      |                                  |
|                                                                                                    |                                                                                                    | ALLEGARDA                                                      | 8.15.1X                                        |                                  |
|                                                                                                    | 同日癸 for Windows<br>憲法Windows思想地報 Windows, macOS, Android,<br>IOS, Linux等設备                                                                       | 大井投参本设备           ① DBHM           2 X0RP           123 456 78 | i9 o 4z12α7 = =                                | I                                |
|                                                                                                    | ■ 3538866492         ×         ■ 885866492         ×           V15.02-6886 (2022.01)         V15.02-4815 (2022.00)         V15.02-4815 (2022.00) | C. PRANE XERNINGS                                              | ан.<br>я                                       |                                  |
|                                                                                                    |                                                                                                    | * 2440 C                                                       | 10 66 67 8 8 9 9 9 9 9 9 9 9 9 9 9 9 9 9 9 9 9 |                                  |
|                                                                                                    | <b>陪亚</b> 会远线                                                                                                    | 5 随时随地——键畅连                                                    |                                                | •                                |
|                                                                                                    | 此5 十 日 K251<br>支持Windows, macO5, ID5,                                                                                                    | L, Android, Linux等平台, 实现终平台, 多系统一键                             | 582                                            |                                  |
| sec.                                                                                                    |                                                                                                    |                                                                |                                                | ^ ⊕ <mark>⊘</mark> Q ≪ 2022/1/28 |

3、安装,打开下载完成的安装包,点击"立即安装向日葵"安装即 可

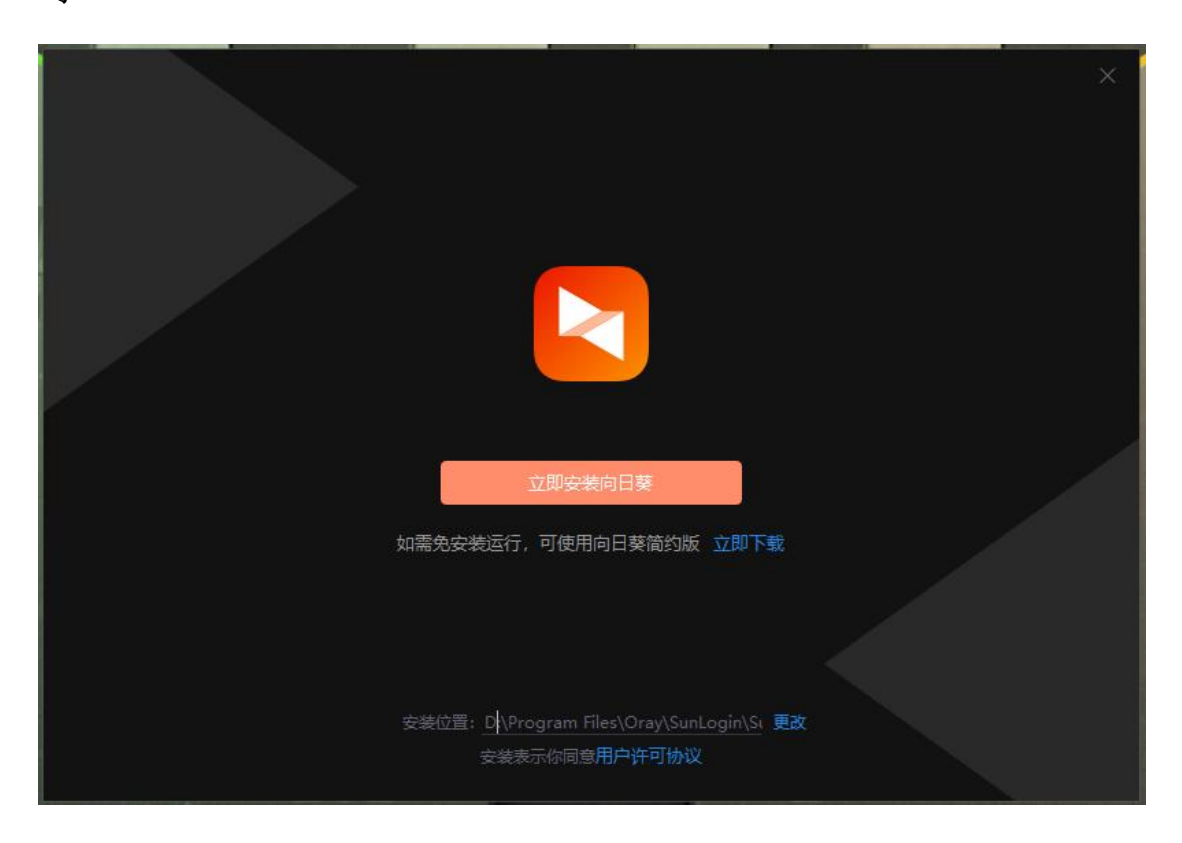

4、注册登录,安装完成后须账号登录才可正常使用

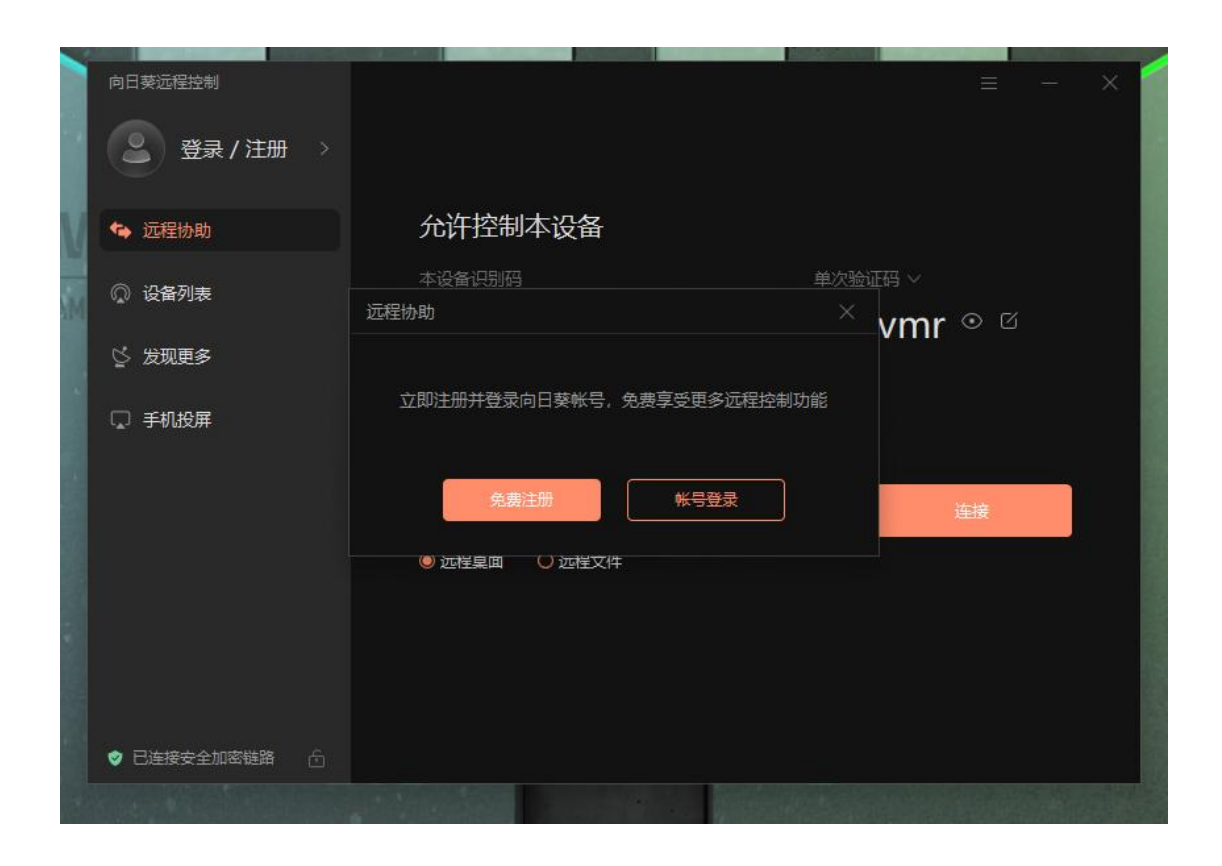

5、登录方式,建议使用微信扫码登录,也可在手机上安装向日葵控制端 APP 进行扫码登录(需请同事将登录二维码截图发给自己)

| 向日葵远程控制     |        |             | Ξ | × |
|-------------|--------|-------------|---|---|
| 🔋 登录 / 注册   |        |             |   |   |
| <⇒ 远程协助     | 扫码登录   | 帐号登录        |   |   |
| ◎ 设备列表      |        |             |   |   |
| ☆ 发现更多      |        |             |   |   |
| 🗔 手机投屏      |        |             |   |   |
|             | ✓ 自动登录 | 忘记密码        |   |   |
|             |        | ₹           |   |   |
|             | 注册     | ₩5 <b>`</b> | 里 |   |
|             |        | ./          |   |   |
|             | •      | s 2         |   |   |
| ♥ 已连接安全加密链路 |        |             |   |   |

6、登录成功, "本设备识别码"是当前设备的识别码, "验证码" 可自行设置

| 向日葵远程控制                  |                                      | $\equiv - \times$    |
|--------------------------|--------------------------------------|----------------------|
| orqe<br><sub>免费级</sub> > |                                      |                      |
| ↔ 远程协助                   | 允许控制本设备                              |                      |
| ◎ 设备列表                   | 本设备识别码 単次<br><b>485 065 860 □ 50</b> | eiiiii ∨<br>Bvmr ⊙ ⊄ |
| ☆ 发现更多                   |                                      |                      |
| 🗔 手机投屏                   | 远程控制设备                               |                      |
|                          | 请输入伙伴识别码                             | 连接                   |
|                          | ● 远程桌面 ○ 远程文件                        |                      |
|                          |                                      |                      |
|                          |                                      |                      |
|                          |                                      |                      |
|                          |                                      |                      |

7.1、远程控制连接,控制需要远程的设备,在下方输入其识别码, 点击"连接"

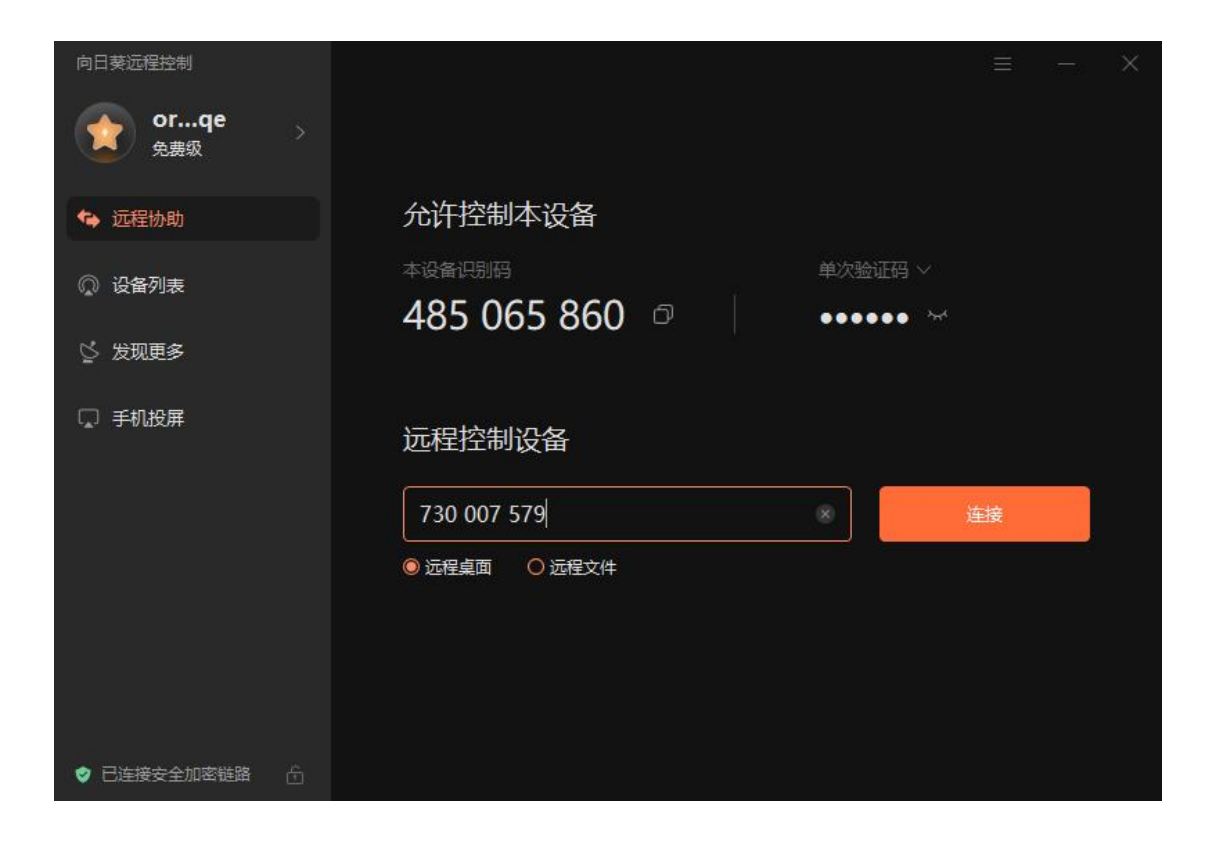

7.2、远程控制连接,输入需控制设备对应的"验证码"

| ıl 730 007 579 | × | +                  | 6 <u>7</u> 76 | $\times$ |
|----------------|---|--------------------|---------------|----------|
|                |   |                    |               |          |
|                |   |                    |               |          |
|                |   |                    |               |          |
|                |   |                    |               |          |
|                |   |                    |               |          |
|                |   |                    |               |          |
|                |   | 已发送清求,等待对方接受(56s)… |               |          |
|                |   |                    |               |          |
|                |   |                    |               |          |
|                |   | メルネ行型処計、原制八        |               |          |
|                |   | 取消                 |               |          |
|                |   |                    |               |          |
|                |   |                    |               |          |
|                |   |                    |               |          |
|                |   |                    |               |          |
|                |   |                    |               |          |

## 7.3、远程控制连接,连接成功

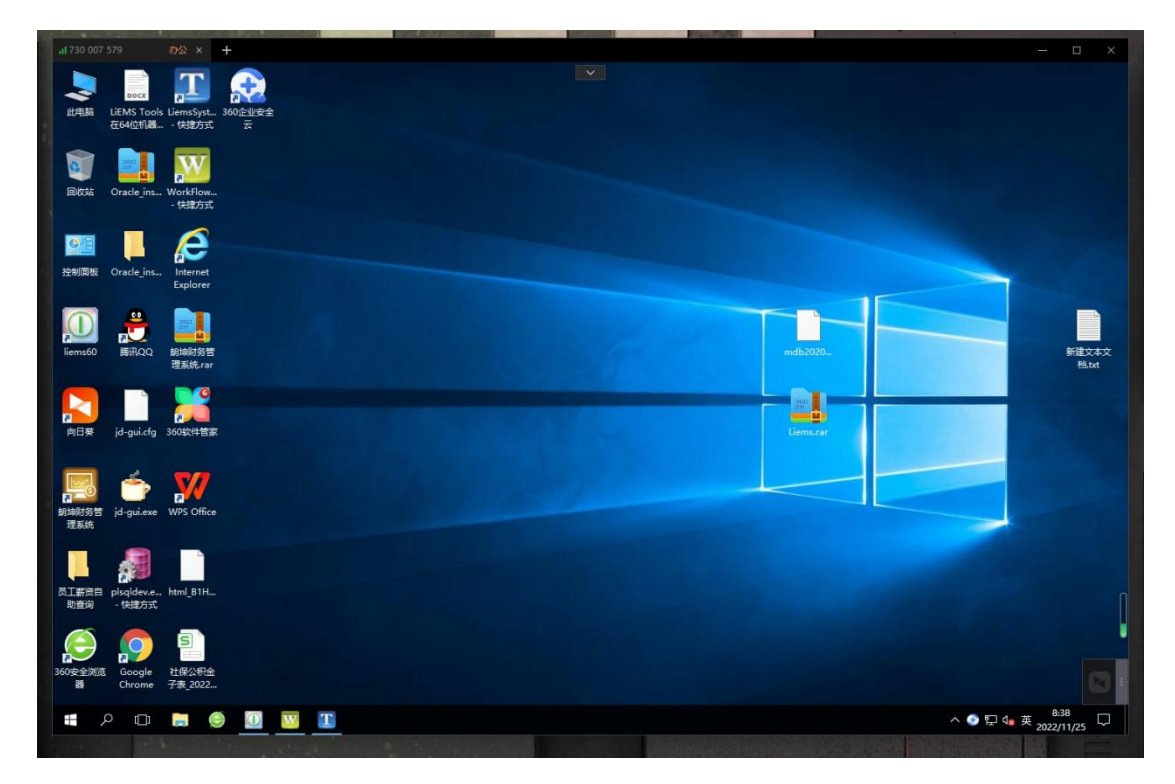

8、简单操作说明

文件传输:可直接将文件拖入远程控制界面,即可完成传输

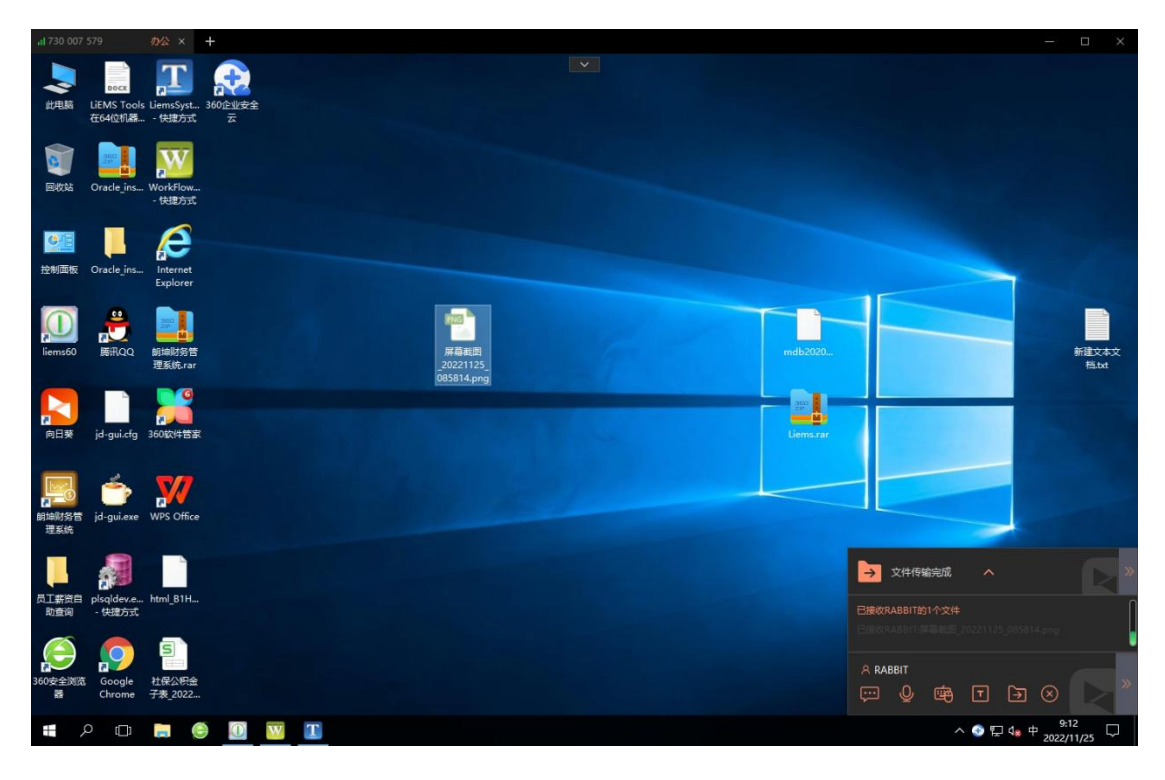

也可直接从远程控制界面拖动文件到当前设备,即可拷取文件

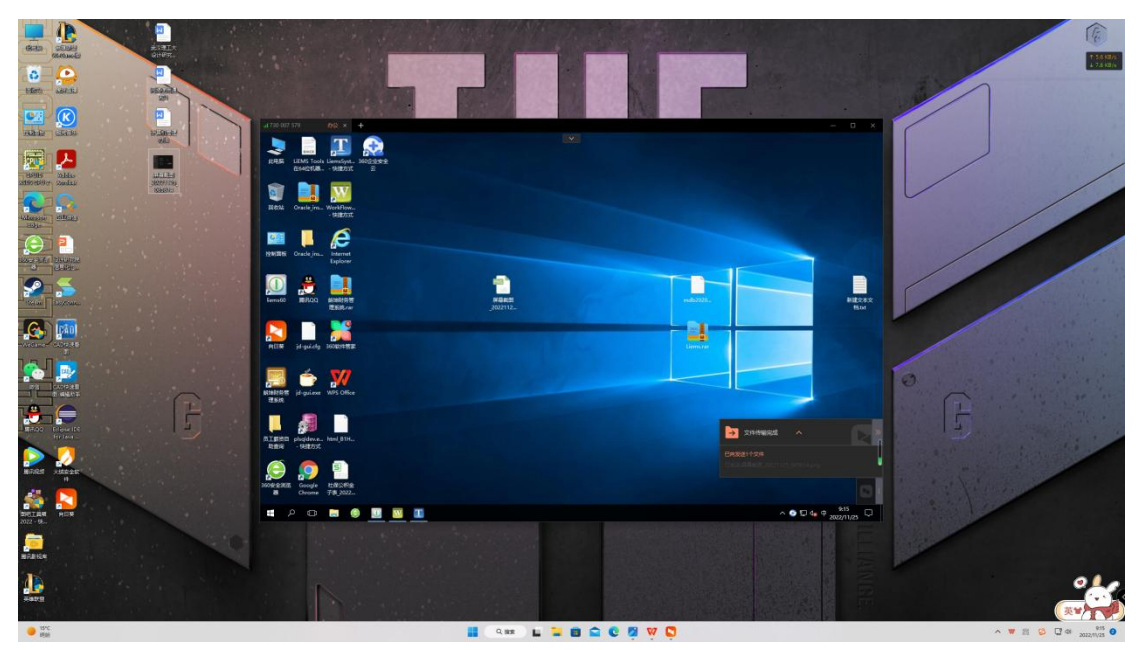

**黑屏模式**:如果不想让办公室其他同事看到自己远程操作的内容,还可开启「黑屏模式」,保护远程操作私密性。

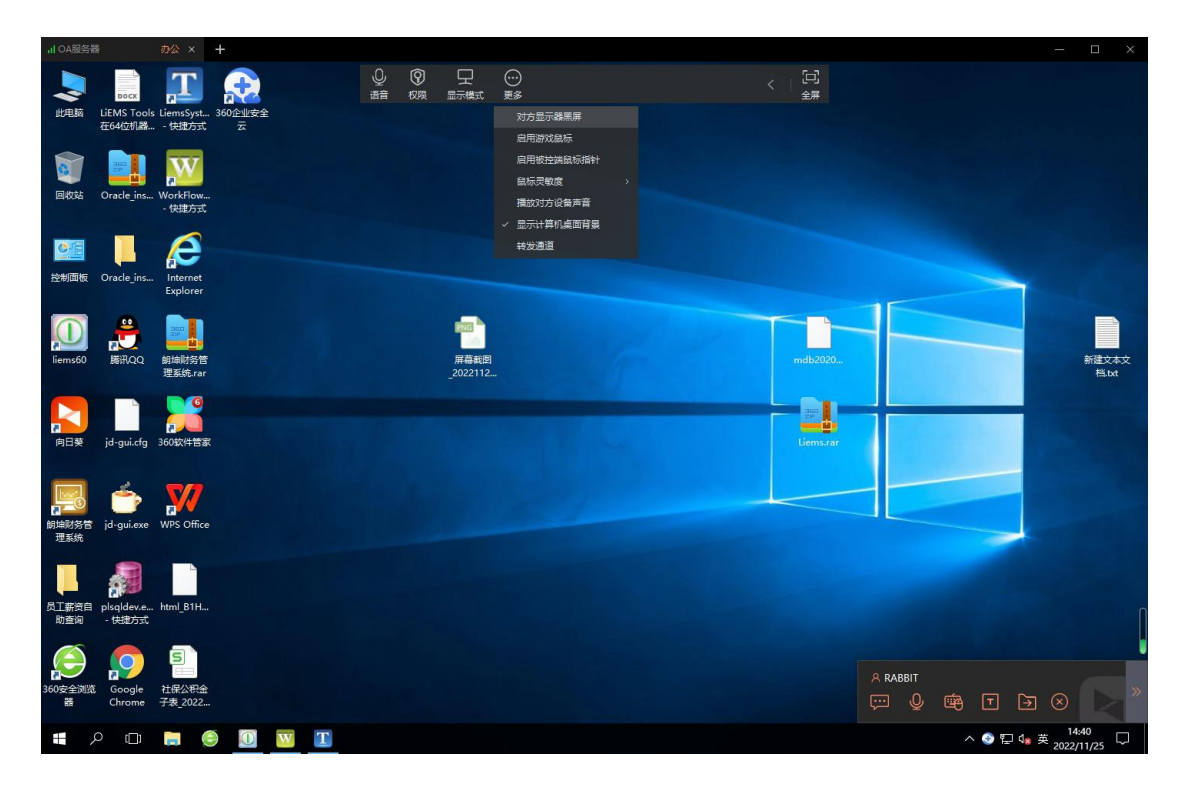

**安全设置**: 远程打开被控端向日葵客户端,设置-常规,开启无人值 守功能;设置-安全,选择安全验证方式,可启用黑屏和自动锁定屏 幕功能。

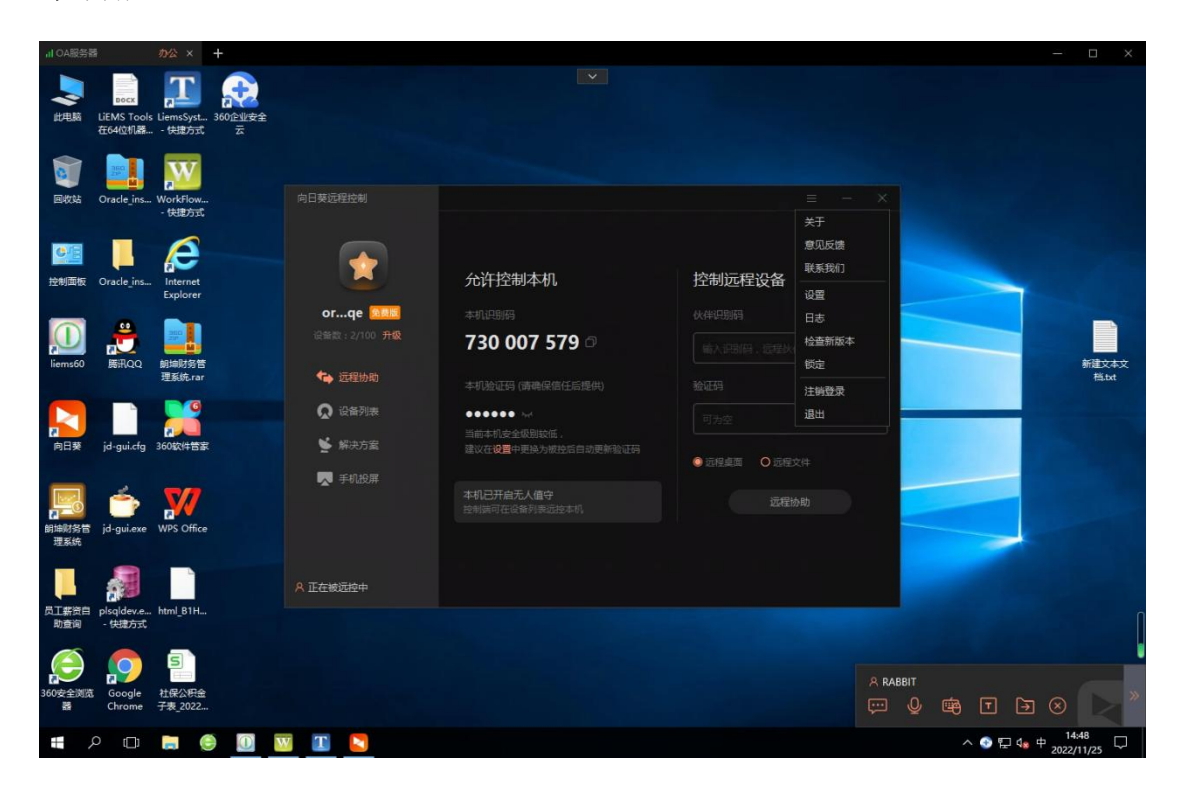

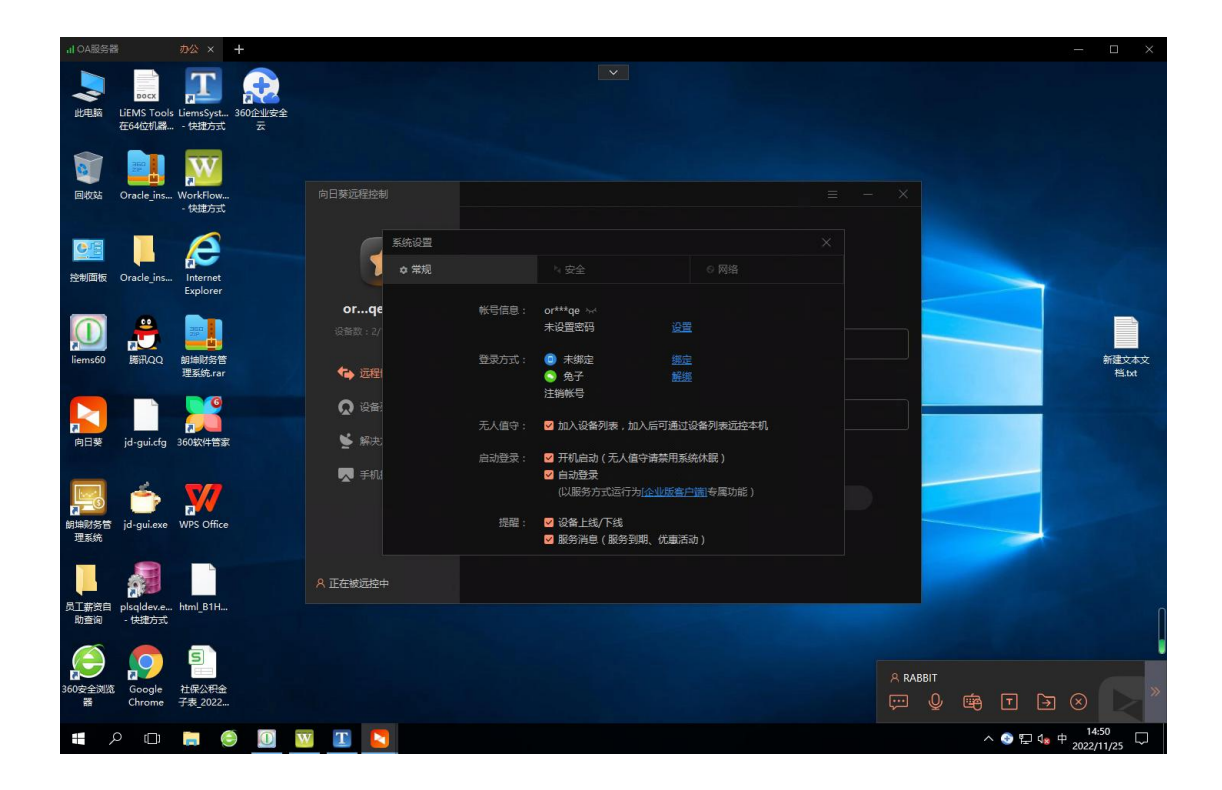